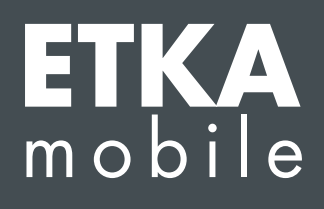

Vážené dámy, vážení pánové,

pro správné přiřazení potřebných licencí aplikace ETKAmobile uživateli aplikace ETKAmobile projděte postupně všechny následující kroky a proveďte všechny uvedené pokyny.

Pokud by se během přidělování vyskytly chyby, obraťte se na naši zákaznickou podporu na adrese etkamobile@lexcom.de nebo telefonicky na čísle +49 (0) 89 547 15 111.

## Předpoklady

- → Dostupné licence aplikace ETKAmobile. Licence lze objednat na domovské stránce aplikace ETKAmobile (<u>www.etkamobile.com</u>).
- → Přihlašovací údaje (identifikace firmy, jméno uživatele, heslo) vašeho uživatele administrátora účtu pro ETKAinfo.

## Upozornění:

Své ID pro ETKAinfo najdete v ETKA v části **Utilita → Nastavení → Identifikace uživatele**.

## 1) Vytvoření uživatele aplikace ETKAmobile

1. Přihlaste se pomocí údajů vašeho administrátora účtu pro ETKAinfo na adrese <u>www.etkainfo.com</u>. Pro přihlášení klikněte po zadání údajů na tlačítko **Přihlásit**.

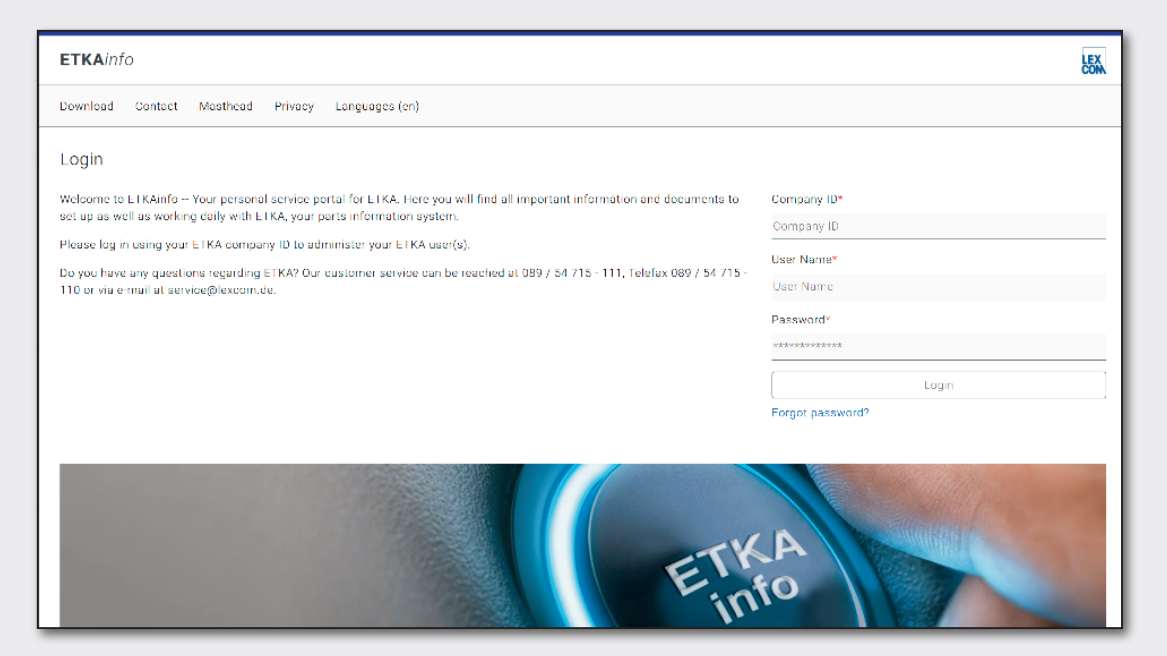

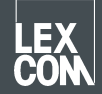

- Klikněte na horní záložku Správa a na ní na Správa uživatelů a licencí. Jsou zde uvedeni vaši uživatelé ETKA.
- 3. Chcete-li vytvořit nového uživatele, klikněte na Přidat.
- 4. Vyplňte povinná pole formuláře. Uživatelské role nemusíte zadávat. Chcete-li uživatele uložit, klikněte poté na **Uložit**.

## 2) Přidělení licencí

- Pokud jste se ještě nepřihlásili, přihlaste se pomocí údajů vašeho administrátora účtu pro ETKAinfo na adrese <u>www.etkainfo.com</u>. Pro přihlášení klikněte po zadání údajů na tlačítko Přihlásit.
- Klikněte na horní záložku Správa a na ní na Správa uživatelů a licencí. Zde vyberte záložku ETKA/m nad seznamem uživatelů. Zobrazí se celkový počet licencí ETKAmobile a jejich dostupnost.

| User- and licence-administration |            |                |                    |              |              |               |
|----------------------------------|------------|----------------|--------------------|--------------|--------------|---------------|
| Filter                           | Volkswagen | <b>*</b>       | ETKA/m PET2        |              |              |               |
| First Name                       | Last Name  | User Name      | Volkswagen<br>1/10 | Audi<br>3/10 | Seat<br>3/10 | Škoda<br>3/10 |
| Mobile                           | User       | etkamobileuser | 0                  | 0            | <b>Ø</b>     | 0             |
|                                  |            | combox1        | 0                  | 0            | 0            | 0             |
| Michael                          | Mechanic   | Michael        | 0                  | 0            | 0            | 0             |

- 3. Nyní u každé značky zaškrtněte zaškrtávací políčka uživatele ETKA, který má získat příslušnou licenci ke značce pro aplikaci ETKAmobile.
- 4. Aby bylo možné odeslat nákupní košíky z aplikace ETKAmobile do ETKA, potřebuje uživatel aplikace ETKAmobile v partslink24 uživatelskou roli Předplatitel. Pro zpracování příchozích nákupních košů z aplikace ETKAmobile ve vašem systému ETKA musí být aktivována jak možnost Zpracovat materiálový list NORA v nastaveních ETKA, tak také uživatelská role Orderentry v ETKAinfo.

Nyní se můžete do aplikace ETKAmobile přihlásit pomocí příslušných uživatelských údajů.

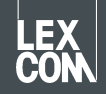